(3)连队视频(点"查看"即可编辑)

(2)连队掠影(点"查看"即可编辑)

(1)连队领导(团政治部将于照片收齐后统一为各连队编辑)

需要管理的内容包括:

| 序  | 连队名   | 排序 | 连队领导 | 连队掠影 | 优秀稿件 | 连队视频 | 操作 |
|----|-------|----|------|------|------|------|----|
| 1  | 铿锵一连  | 1  | 查看   | 查看   | 查看   | 查看   |    |
| 2  | 阳明二连  | 2  | 查看   | 查看   | 查看   | 查看   |    |
| 3  | 铿锵三连  | 3  | 查看   | 查看   | 查看   | 查看   |    |
| 4  | 縣程四達  | 4  | 查看   | 查看   | 查看   | 查看   |    |
| 5  | 惊鸿五连  | 5  | 查看   | 查看   | 查看   | 查看   |    |
| 6  | 王者六连  | 6  | 查看   | 查看   | 查看   | 查看   |    |
| 7  | 越甲七连  | 7  | 查看   | 查看   | 查看   | 查看   |    |
| 8  | 雷霆八连  | 8  | 查看   | 查看   | 查看   | 查看   |    |
| 9  | 猛虎九连  | 9  | 查看   | 查看   | 查看   | 查看   |    |
| 10 | 精鹰十连  | 10 | 查看   | 查看   | 查看   | 查看   |    |
| 11 | 铁骨十一连 | 11 | 查看   | 查看   | 查看   | 查看   |    |
| 12 | 雷霆十二连 | 12 | 查看   | 查看   | 查看   | 查看   |    |
| 13 | 铁骨十三连 | 13 | 查看   | 查看   | 查看   | 查看   |    |
| 14 | 扶摇十四连 | 14 | 查看   | 查看   | 查看   | 查看   |    |
| 15 | 天骄十五连 | 15 | 查看   | 查看   | 查看   | 查看   |    |
|    |       |    |      |      |      |      |    |

对自己负责的连队进行编辑管理,以一连为例

▶ 当前位置: 欢迎平台

| 栏目管理   |
|--------|
| 工作管理   |
| 年级管理   |
| 军训风采   |
| □ 连队管理 |

2、登陆后,进入后台管理,页面左侧选择"军训风采"——"连队管理"

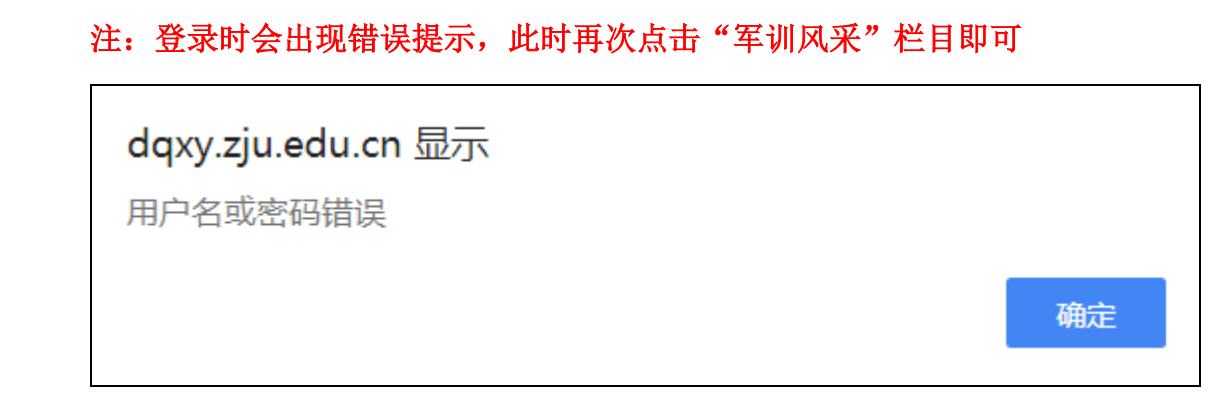

1、管理后台**唯一**登陆地址: dqxy.zju.edu.cn/login.php 进入后台 (用户名: 连队副指导员通讯录手机号 密码: 手机号后六位)

浙大通行证

密码

登录

## 丹青学园网站军训风采栏目操作指南

(4)连队简介(点最右侧"编辑"即可进入编辑)

- (5)连队口号(同上)
- (6)优秀稿件(同上)

| <b>连队简介</b> : | □   B   I   II   AFC    *   III   III   III   IIII   IIII   IIIIIIIIIIIIIIIIIIIIIIIIIIIIIIIIIIII |
|---------------|--------------------------------------------------------------------------------------------------|
| 指导员寄语:        | ■ B J U ABC X: X ■ 5 三 三 年 存 4 ■ 三 三 ■ ● ● ● ● ● ● ● ● ● ● ● ● ● ● ● ●                           |
| 後期 다음.        | ■ E B I U ABC ×2 ×2 ■ 5 三 三   年 存 66 ■ 三 三 ■ ● ● ● ● ● ● ● ● ● ● ● ● ● ● ● ●                     |
| 庄氏口亏:         |                                                                                                  |

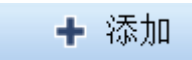

右上角"添加"键进行初始操作

3、丹青学园一团军训专题网页的前台网址:
http://dqxy.zju.edu.cn/training.php

各连发布的新闻将在此网页有所显示